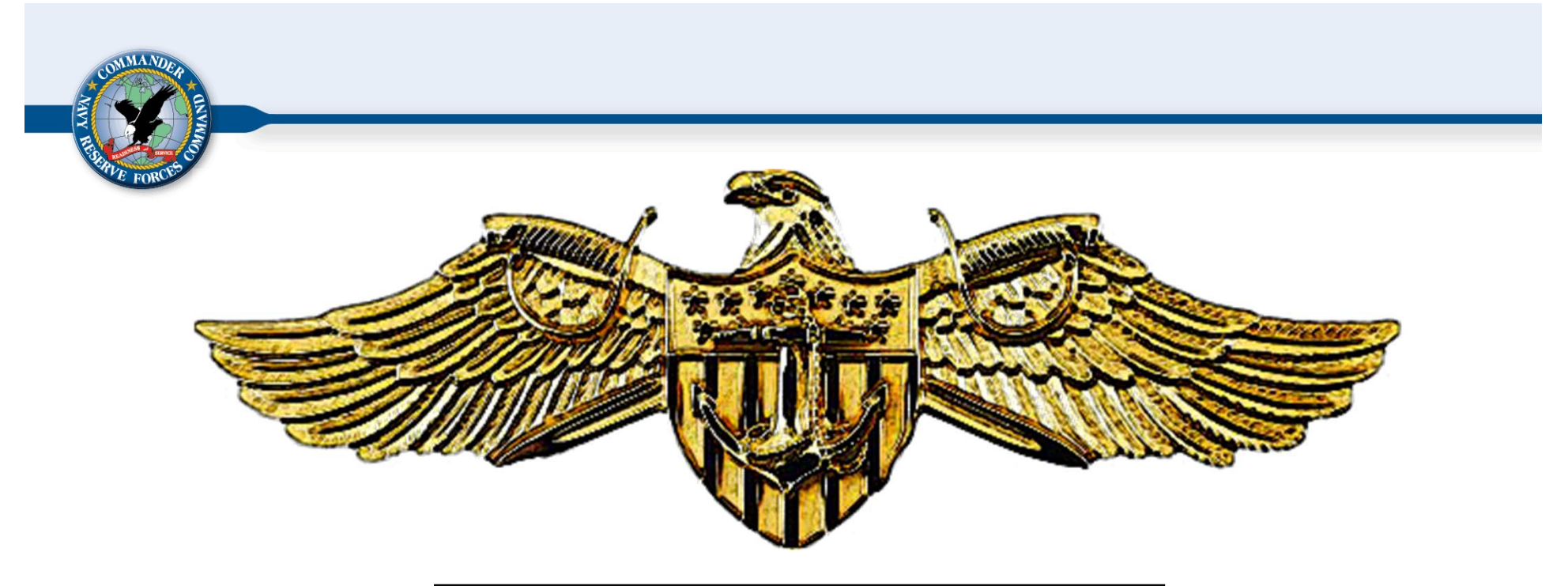

N14 Program Office Last Updated 8 AUG 2023

1

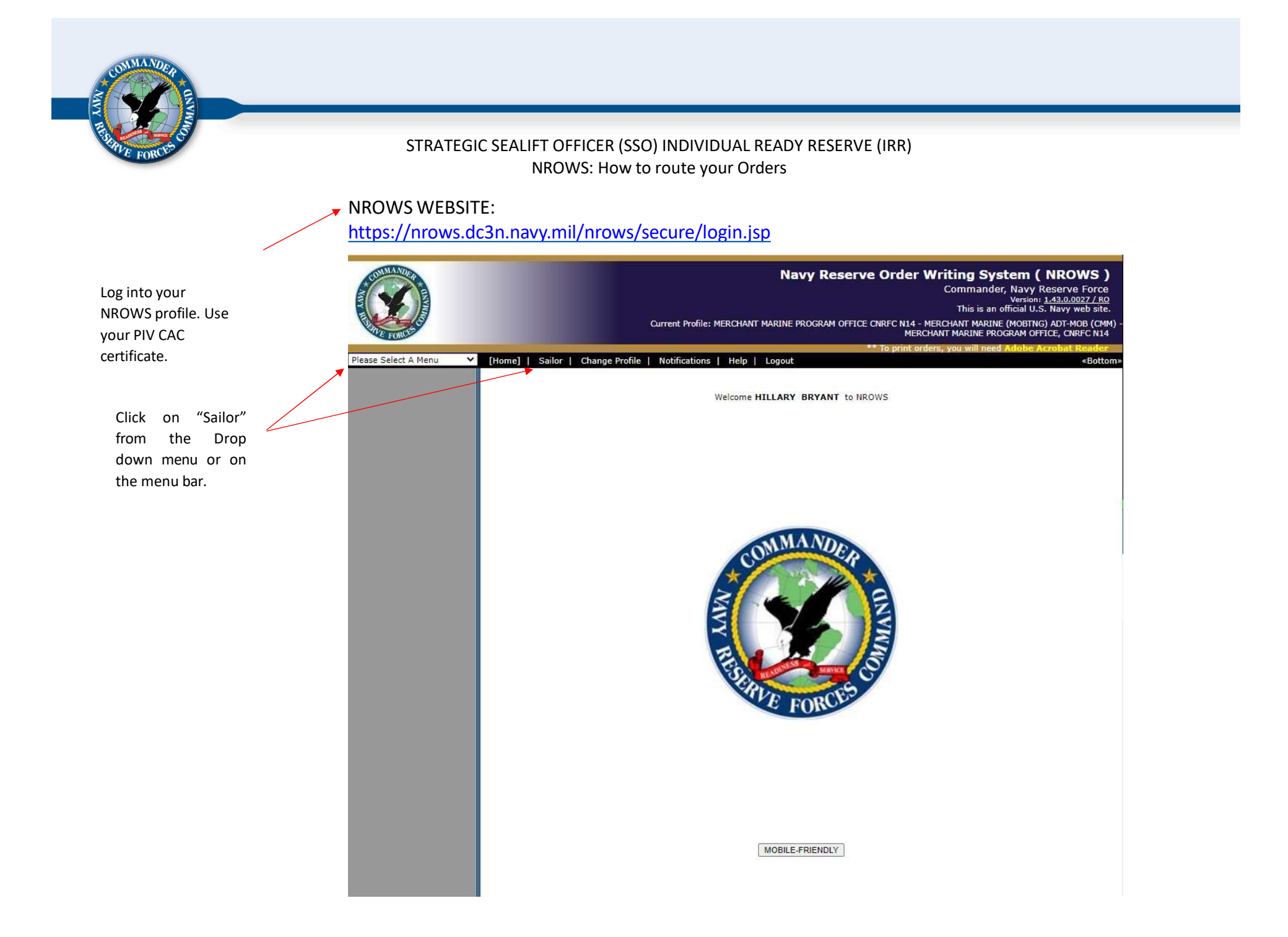

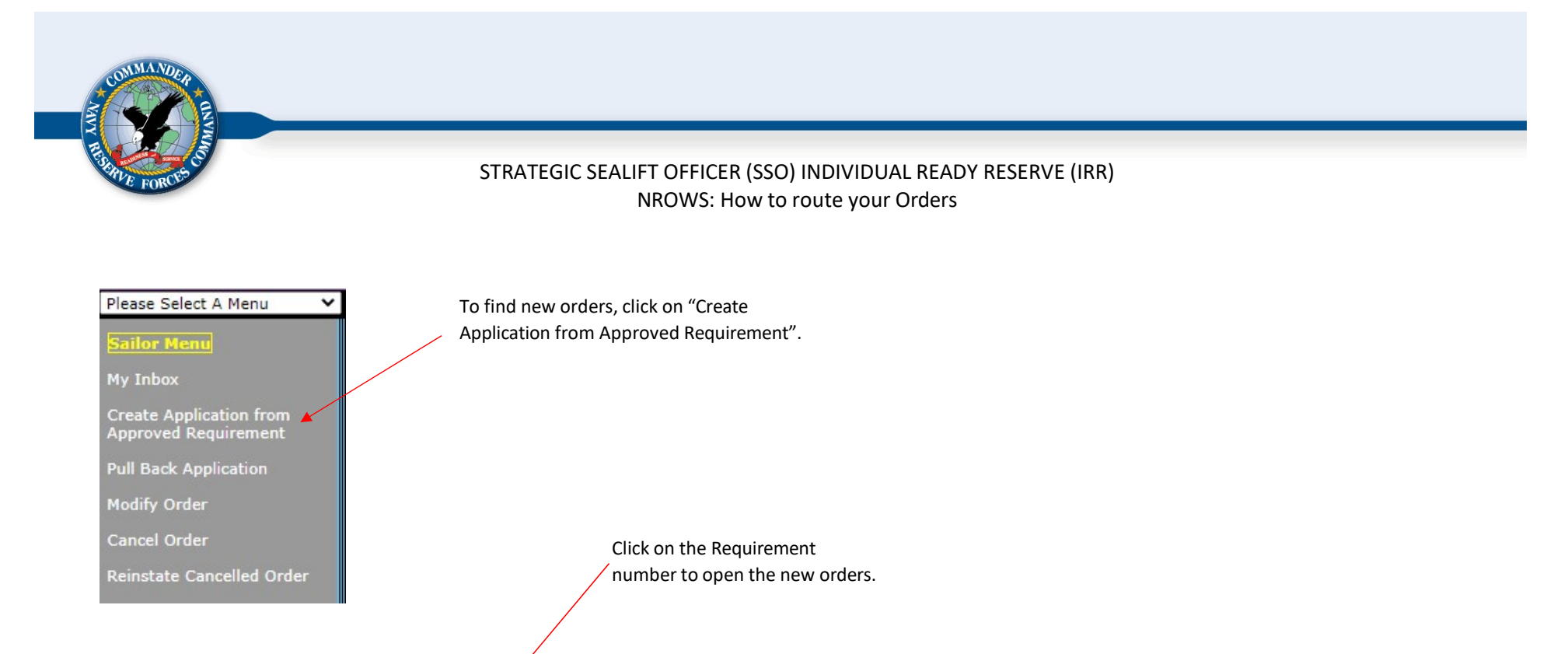

#### Home | [Sailor] | Change Profile | Notifications | Help | Logout

Please select a requirement to initiate an order request:

| Requirement<br>Number | Requirement Name                      | Requirement<br>Report Date | Requirement End<br>Date | UIC Name (Location)             |
|-----------------------|---------------------------------------|----------------------------|-------------------------|---------------------------------|
| 1118461               | FY20/TRAINING/PCI/MOCK<br>REQUIREMENT | 2019/11/03                 | 2019/11/15              | STRATEGIC SEALIFT RESERVE FORCE |

«Bottom»

Total Records: 1

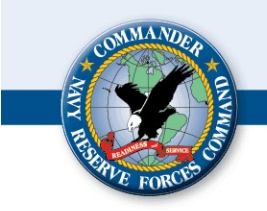

## **SECTION 0: Overview**

This is the general overview of your orders. Click "Next" to proceed to the next section.

| Tracking<br>Order Ty<br>Requirement<br>Travel Syst                    | #: 4979263/0<br>pe: ADT-MOB<br>: #: 1118461<br>em: UNKNOWN | :: 4979253/0 Name: BRYANT, HILLARY E Start D<br>:: ADT-MOB Rate/Rank: LTJG Report D<br>:: 1118461 End End<br>:: UNKNOWN Total D |                                                                                                    |                                                                                                    | art Date: 2019/11/03<br>port Date: 2019/11/03 00:00<br>End Date: 2019/11/15<br>Total Days: 13 |                     |             |
|-----------------------------------------------------------------------|------------------------------------------------------------|----------------------------------------------------------------------------------------------------|----------------------------------------------------------------------------------------------------|----------------------------------------------------------------------------------------------------|-----------------------------------------------------------------------------------------------|---------------------|-------------|
| Step 0 of 7:                                                          | Overview for this /                                        | Application                                                                                                    |                                                                                                    | Section                                                                                                    | 0. Overview                                                                                   | ~                   |             |
| 1. Person                                                             | inel and Contact                                           | Information                                                                                                    |                                                                                                    |                                                                                                    |                                                                                               |                     | Edit        |
| Primary Re                                                            | sidence on File:                                           |                                                                                                    |                                                                                                    |                                                                                                    |                                                                                               |                     |             |
| ravel from<br>Primary Re                                              | /to Other Than<br>sidence:                                 |                                                                                                    |                                                                                                    |                                                                                                    |                                                                                               |                     |             |
| 2. Duty F                                                             | eriod Informatio                                           | on                                                                                                    |                                                                                                    |                                                                                                    |                                                                                               |                     | Edit        |
| ype of Dut                                                            | y:                                                         | ACTIVE DU                                                                                                    | JTY FOR TRAINING                                                                                                    |                                                                                                    |                                                                                               |                     |             |
| Gecurity Cle<br>Billet Contr                                          | Support Report<br>earance Required<br>ol Number (BCN)      | ing: Operations<br>Mission Pri<br>EXCOM Pil<br>Enterprise<br>Purpose C<br>Requireme<br>i: SECRET<br>): 54893-111                | KING<br>J Exercises / Events:<br>iority: E3 PROFESSION<br>lar/Command Support<br>Supported: Navy Tota<br>ategory: TRAINING - L<br>ent Status: NOT APPLI<br>18461-ADT-MOB-1660 | OPERATIONAL READINE<br>IAL DEVELOPMENT<br>ed: EXCOM-CNRFC<br>I Force aka Manpower, F<br>INIT LEVEL<br>CABLE<br>146           | SS TRAINING                                                                                   | Education           |             |
| 3. <u>Duty L</u>                                                      | ocations and Tra                                           | avel                                                                                                    |                                                                                                    |                                                                                                    |                                                                                               |                     | Edit        |
| Date                                                                  | Travel By                                                  | Rental Car                                                                                                    | ^                                                                                                    |                                                                                                    | Location                                                                                      |                     |             |
| 2015/11/0                                                             | S                                                          | Ad<br>Du<br>Pe<br>Qu<br>M                                                                                                    | Idress: 19<br>Nuty With: Si<br>Ir Diem For: Si<br>Jarters: Av                                                                                                    | 115 FORRESTAL DR<br>DRFOLK, VA 23551-000<br>P SSO PCI<br>FANDARD CONUS RATE,<br>vailable at no cost<br>vailable and directed | CONUS                                                                                         | 1                   |             |
| 2019/11/1                                                             | 5 None                                                     | No Ur<br>Ad                                                                                                    | hit: Hi<br>Idress:                                                                                                    | DME                                                                                                    |                                                                                               |                     |             |
| 4. <u>Tour a</u>                                                      | nd Pay Entitleme                                           | <u>ents</u>                                                                                                    |                                                                                                    |                                                                                                    |                                                                                               |                     | Edit        |
| Govt Travel<br>Official Pas<br>Fourist Pas                            | Charge Card:<br>sport:<br>sport:                           | Not Set<br>Not Set<br>Not Set                                                                                                   |                                                                                                    |                                                                                                    |                                                                                               |                     |             |
| 5. <u>Parag</u>                                                       | aph Selection                                              |                                                                                                    |                                                                                                    |                                                                                                    |                                                                                               |                     | Edit        |
| 6 Fundia                                                              | n Information                                              |                                                                                                    |                                                                                                    |                                                                                                    |                                                                                               | View Cost Breakdown | Edit        |
| Eiscal Ve:                                                            | r                                                          |                                                                                                    |                                                                                                    | Funding Source                                                                                                    |                                                                                               | and cost preakdown  | <u>cont</u> |
| 2020                                                                  | MERCHANT MA<br>Work Center: 1                              | ARINE (MOBTNG) AE<br>MERCHANT MARINE                                                                                            | PT-M ADT-MOB [20200<br>PROGRAM OFFICE, CM                                                                                                    | 0721MCMM]<br>IRFC N14                                                                                                    | -                                                                                             |                     |             |
| 7 luctifi                                                             | ration                                                     |                                                                                                    |                                                                                                    |                                                                                                    |                                                                                               |                     | Edit        |
| Reviewed E<br>Requirement<br>Stificatio<br>AT/ADT over<br>Travel Syst | y Unit Reviewer<br>towner Comme<br>1:<br>29 Days:<br>em:   | No<br>Ents: FY20/TRAI<br>Not Set<br>Not Set<br>Not Set                                                                          | NING/PCI/MOCK REQ                                                                                                    | JIREMENT                                                                                                    |                                                                                               |                     | Luit        |
| March                                                                 | Esu:0                                                      | Save & Close                                                                                                    | Save & Poute                                                                                                    | Cancel Channes                                                                                                    |                                                                                               |                     |             |

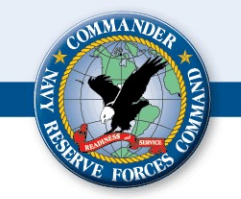

Ensure that your Contact information is correct. You can use an email that is not a Navy email. <u>Do Not</u> use the Program office number (800- 535-2580). We need to be able to call you if necessary, calling ourselves is not how we get in touch with you. If there's a problem and your contact info is incorrect, you will not get orders.

#### Ensure that your Primary Residence is correct. If it is not, you will need to log into NSIPS and update your address.

Even if you are flying from another location other than your HOR (i.e. work) this will <u>ALWAYS</u> be no. IRR members are not given GTCCs on our line of funding. If you have one through your civilian employer, this will still be <u>NO</u>.

Ensure that your RED/DA Page 2 was verified before you route your orders forward, failure to do so may delay your pay.

Click Next to proceed to the next section.

#### STRATEGIC SEALIFT OFFICER (SSO) INDIVIDUAL READY RESERVE (IRR) NROWS: How to route your Orders

## **SECTION 1: Personnel Info**

| Order Type: ADT-MOB<br>Requirement #: 1118461<br>Travel System: UNKNOWN                                                                             | Rate/Rank: LTJG<br>Status: INITIAL                                                               |                                 | Report Date: 2019/11/03 00:00<br>End Date: 2019/11/15<br>Total Days: 13 |
|----------------------------------------------------------------------------------------------------|--------------------------------------------------------------------------------------------------|---------------------------------|-------------------------------------------------------------------------|
| Step 1 of 7: Personnel and Contact Inform                                                                                                    | ation                                                                                            | Section: 1. Personnel Info      | ~                                                                       |
| Help is available by clicking on the field la<br>Fields marked with a red asterisk (*) are                                                          | bels.<br>equired.                                                                                |                                 |                                                                         |
| Contact Information                                                                                                    |                                                                                                  |                                 |                                                                         |
| Member Contact Phone:<br>"Member Contact Email:                                                                                                    | 800-535-2580<br>L.COM                                                                            |                                 |                                                                         |
| Primary Residence/Home of Reserv<br>Your Primary Residence address CA<br>If you live at an apartment, the apa<br>Primary Residence on File: 130 LIN | NNOT be a P.O. Box / APO / FPO Address<br>tranent number must be in the Street Add<br>S OF LEITH | s.<br>Jress.                    |                                                                         |
| * Does Sailor request to start/end travel a                                                                                                    | t a location other than Primary Residence (M                                                     | lust have a GTCC for this optio | n)? 🔾 Yes 📿 No                                                          |
| Other Information                                                                                                    |                                                                                                  |                                 |                                                                         |
| Home Phone Number:                                                                                                    | 757-561-5820                                                                                     |                                 |                                                                         |
| Date of Birth:                                                                                                    | 40-1820                                                                                          |                                 |                                                                         |
| Marital Status:                                                                                                    | 12/10                                                                                            |                                 |                                                                         |
| Sex:                                                                                                    |                                                                                                  |                                 |                                                                         |
| Reserve Unit Identification (RUI                                                                                                    | 1                                                                                                |                                 |                                                                         |
| Cross Assigned Unit (UMUIC):                                                                                                    | Not Set                                                                                          |                                 |                                                                         |
| Primary NEC/NOBC:<br>Billet NEC/NOBC:                                                                                                    | E                                                                                                |                                 |                                                                         |
| Pay Entry Base Date:                                                                                                    | 2017/06/17                                                                                       |                                 |                                                                         |
| Expiration of Obligated Service (EOS):                                                                                                    | 0000/00/00                                                                                       |                                 |                                                                         |
| Expiration of Active Service (EAS):                                                                                                    | 0000/00/00                                                                                       |                                 |                                                                         |
| Years of Service:                                                                                                    | 03 Yrs 07 Mths                                                                                   |                                 |                                                                         |
| IMS Code:                                                                                                    |                                                                                                  |                                 |                                                                         |
| Total Active Duty Days:<br>Physical Risk Code:                                                                                                    | 00 Yrs 03 Mths 24 Days                                                                           |                                 |                                                                         |
| Training MAS Code:<br>Training MAS Effective Date:                                                                                                  | 0000/00/00                                                                                       |                                 |                                                                         |
| Medical MAS Code:<br>Medical MAS Effective Date:<br>Admin MAS Code:                                                                                 | 0000/00/00                                                                                       |                                 |                                                                         |
| Admin MAS Effective Date:                                                                                                    | 0000/00/00                                                                                       |                                 |                                                                         |
| Rate/DESG:                                                                                                    | 1665K                                                                                            |                                 |                                                                         |
| Strength Code:                                                                                                    | 1                                                                                                |                                 |                                                                         |
| rears or Commissioned Service:<br>Aviation Service Code:                                                                                            | U3 YFS U8 Mths                                                                                   |                                 |                                                                         |
| Aviation Service Date:                                                                                                    | 0000/00/00                                                                                       |                                 |                                                                         |
| Page 2 Last Verified Date:                                                                                                    | 2020/10/20                                                                                       |                                 |                                                                         |
| Security Clearance Held:                                                                                                    | NOT SET                                                                                          |                                 |                                                                         |
| Refresh Personnel Info                                                                                                    | No operation of the                                                                              |                                 |                                                                         |
| Previous Next Save                                                                                                    | Save & Close Save & Route                                                                        | Cancel Changes                  |                                                                         |
|                                                                                                    |                                                                                                  |                                 |                                                                         |

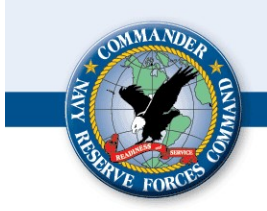

# SECTION 2: Duty Period

| Tracking #: 4979298/0 Name: BRYANT, HILLAR                                                    |                                          | RY E Start Date: 2019/11/03   |  |  |
|-----------------------------------------------------------------------------------------------|------------------------------------------|-------------------------------|--|--|
| Order Type: ADT-MOB                                                                           | Rate/Rank: LIJG                          | Report Date: 2019/11/03 00:00 |  |  |
| Travel System: UNKNOWN                                                                        | Status: INITIAL                          | Total Days: 13                |  |  |
| Step 2 of 7: Duty Period Information                                                          | Secti                                    | on: 2. Duty Period 🗸          |  |  |
| <b>telp</b> is available by clicking on the field<br>ields marked with a red asterisk (*) are | labels.<br>: required.                   |                               |  |  |
| Purpose of Duty                                                                               |                                          |                               |  |  |
| Type of Duty Requested                                                                        | ACTIVE DUTY FOR TRAINING                 |                               |  |  |
| Duty Subtype                                                                                  | MOB TRAINING                             |                               |  |  |
| Operational Support Reporting                                                                 |                                          |                               |  |  |
| Operations / Exercises / Events                                                               | OPERATIONAL READINESS TRAINING           |                               |  |  |
| Mission Priority                                                                              | E3 PROFESSIONAL DEVELOPMENT              |                               |  |  |
| EXCOM Pillar/Command Supported                                                                | EXCOM-CNRFC                              |                               |  |  |
| Enterprise Supported                                                                          | NAVY TOTAL FORCE AKA MANPOWER, PERSONNEL | TRAINING, AND EDUCATION       |  |  |
| Purpose Category                                                                              | TRAINING - UNIT LEVEL                    |                               |  |  |
| Requirement Status                                                                            | NOT APPLICABLE                           |                               |  |  |
| Security Clearance                                                                            |                                          |                               |  |  |
| Is Security Clearance Required?                                                               | YES                                      |                               |  |  |
| Type of Clearance Required                                                                    | SECRET                                   |                               |  |  |
| Justification for Security                                                                    | THE COMMAND REQUIRES A SECRET CLEARANCE  |                               |  |  |
| Previous Next Save                                                                            | Save & Close Save & Route Ca             | ncel Changes                  |  |  |
|                                                                                               |                                          |                               |  |  |
|                                                                                               |                                          |                               |  |  |
|                                                                                               |                                          |                               |  |  |
|                                                                                               |                                          |                               |  |  |
|                                                                                               |                                          |                               |  |  |

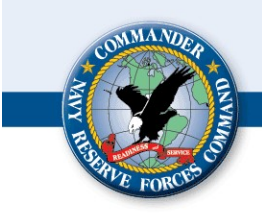

#### SECTION 3: Duty Locations

#### Travel/Start Date:

LOCAL: If you live within 50 miles of the gaining command, you are considered local and your Travel/Start Date will match your Initial report Date.

<u>NON-LOCAL</u>: If you live more than 50 miles from your reporting location you will need to change your travel day to 1 day before you are to report. (i.e. 2019/11/02)

OCONUS: If you live OCONUS or are going to be going on OCONUS orders you will need to change your travel day to 2 days before you report. (i.e. 2019/11/01)

If you have questions on your orders reach out to the Point of Contact.

#### **ITEMPO Information:**

Permanent training site: Always No.

Within 100 miles or 3 hours driving time of sailor's permanent civilian residence: Use your best judgement. If you say no, then ITEMPO Category and Purpose will populate.

ITEMPO Category and Purpose: Always Individual training and Unknown.

Duty Afloat: If you will be getting on a ship that will be going underway you will need to select yes, type in the ship name, and then the embarkation and disembarkation ports.

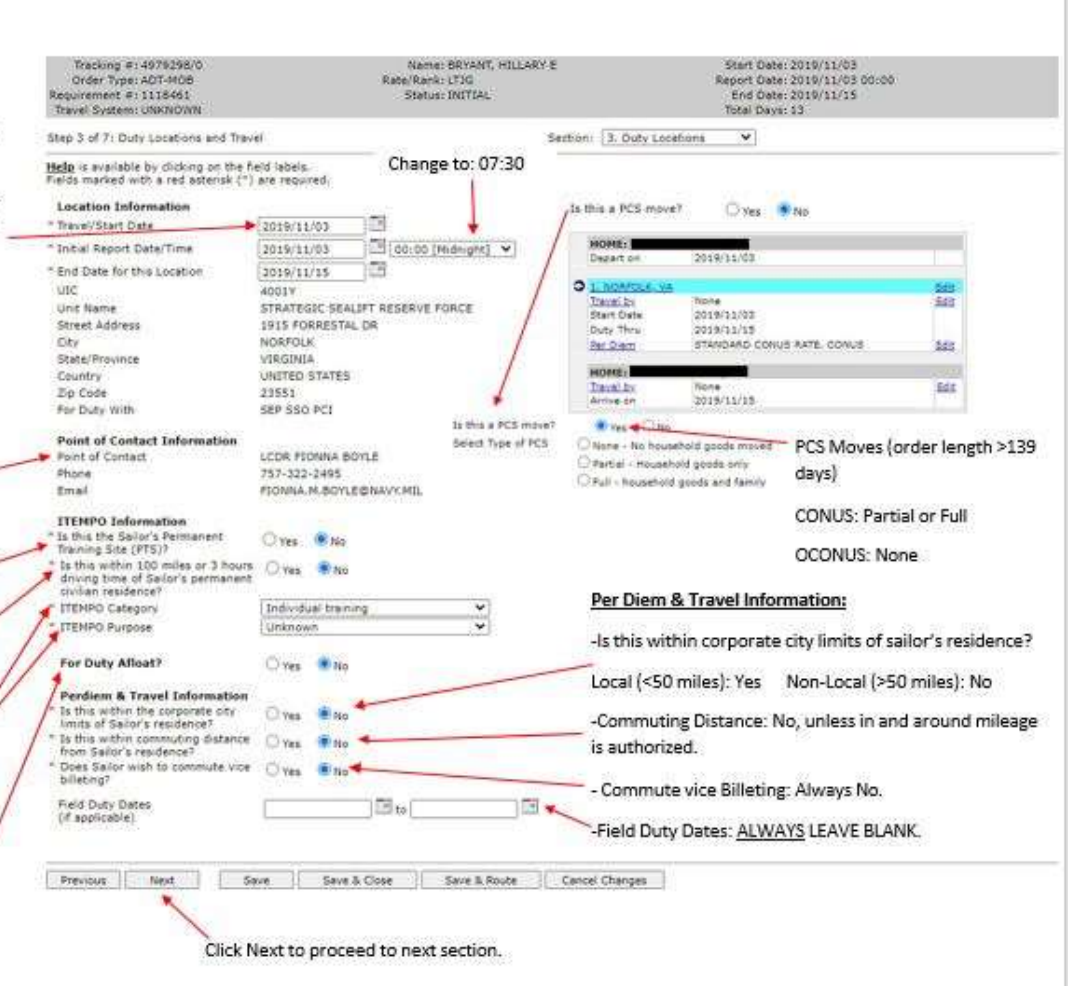

7

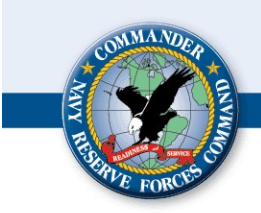

#### SECTION 3: Duty Locations continued (Non-Local)

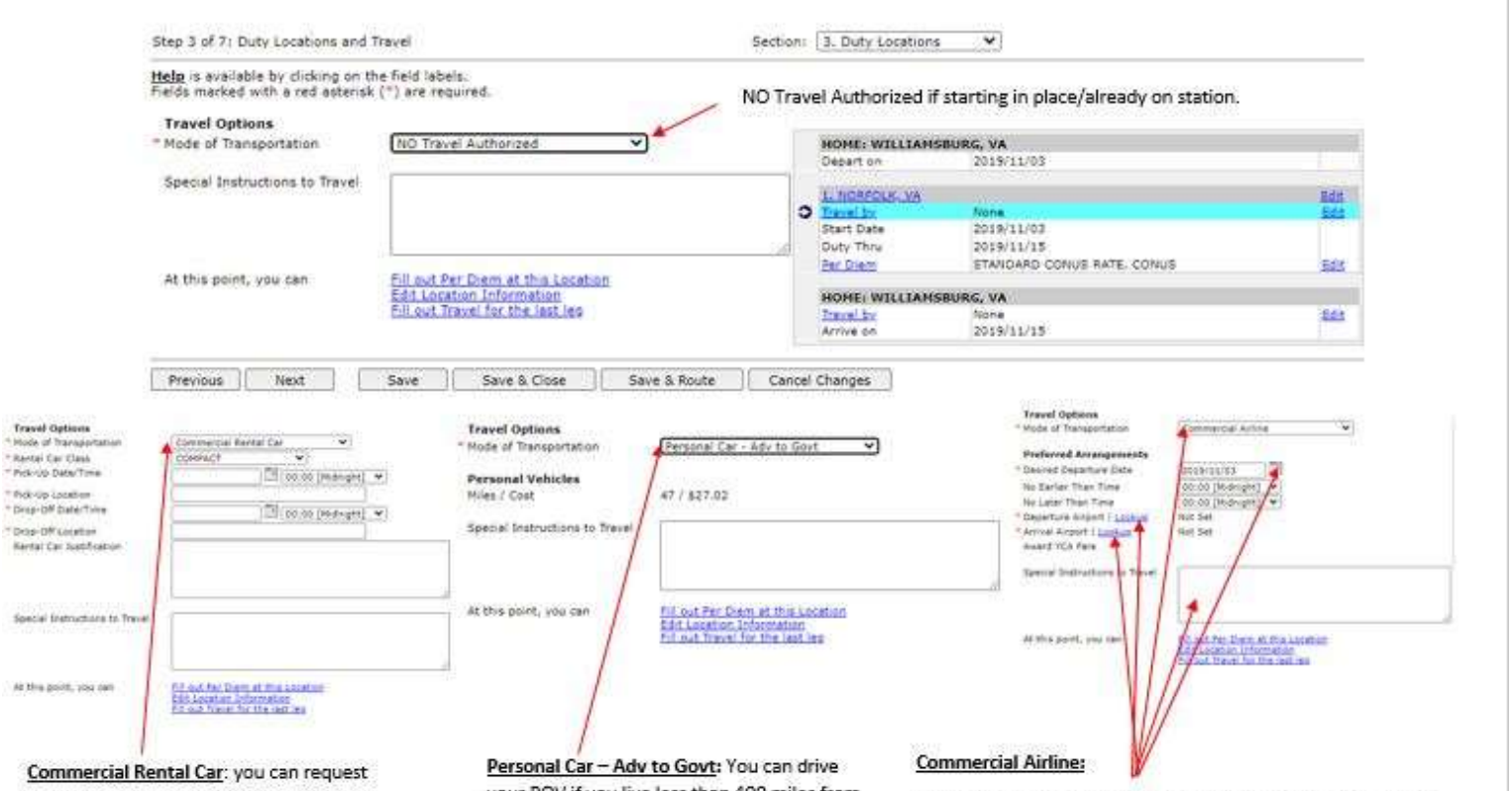

commercial kental Car: you can request to travel to duty location in a rental car if you live less than 400 miles away. The time will always be 0000. Locations must be airports. We cannot book rentals from anywhere else. Class will always be compact. Unless there's a reason you need something else. If so, type it in the rental car justification box to let us know. Personal Car – Adv to Govt: You can drive your POV if you live less than 400 miles from the duty location. You will be reimbursed for mileage to and from duty location. If you are local (<50 miles) you will be expected to provide your own transportation to and from the duty location. If you live too far away, we will fly you to the duty location.

Non-local orders: change date to match travel day (regardless of CONUS or OCONUS orders). Time will always be 0000 unless there is a good reason why you must have a flight during a specific time range. Please type it into the text box. Select your departure and arrival airport.

Click Next to proceed to next section, after you've chosen your Mode of Transportation.

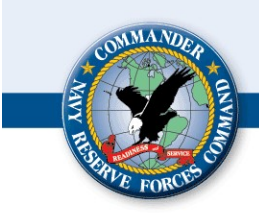

#### SECTION 3: Duty Locations continued (Non-Local)

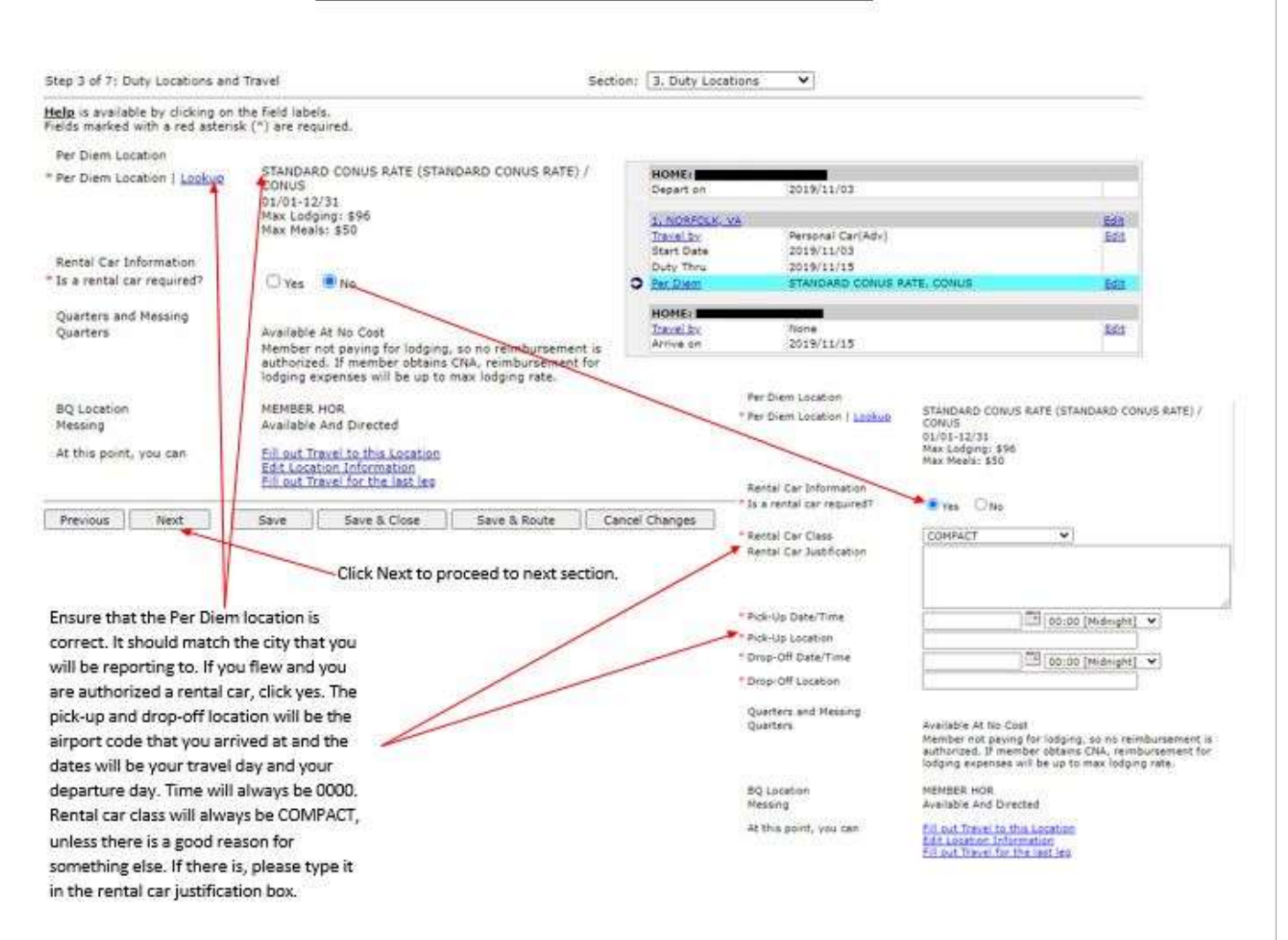

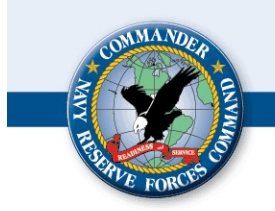

# **SECTION 3: Duty Locations continued (Non-Local)**

| Hele is available by disking on  | the field labels                      |              |                |                            |       |
|----------------------------------|---------------------------------------|--------------|----------------|----------------------------|-------|
| Fields marked with a red asteris | sk (*) are required.                  |              |                |                            |       |
| Travel Onlines                   |                                       |              |                |                            |       |
| Travel Options                   |                                       |              | 1              |                            |       |
| Mode of Transportation           |                                       |              | HOME:          | 2019/11/02                 | T     |
| Consist Instantions to Torval    |                                       |              | Depart on      | 2019/11/03                 |       |
| Special Instructions to Travel   |                                       |              | 1. NORFOLK, VA |                            | Edit  |
|                                  |                                       |              | Travel by      | Personal Car(Adv)          | Edit  |
|                                  |                                       |              | Start Date     | 2019/11/03                 |       |
|                                  |                                       |              | Duty Thru      | 2019/11/15                 |       |
|                                  |                                       |              | Per Diem       | STANDARD CONUS RATE, CONUS | Edit  |
|                                  |                                       |              |                |                            |       |
|                                  |                                       | -            | HOME:          | M1                         | (ega) |
|                                  |                                       |              | Arrive on      | 2019/11/15                 | COIL  |
|                                  |                                       |              |                |                            |       |
|                                  | 70 70                                 | 70           |                |                            |       |
| Previous Next                    | Save Save & Close Save 8              | Route Cancel | Changes        |                            |       |
|                                  |                                       |              |                |                            |       |
|                                  |                                       |              |                |                            |       |
| This page is for your r          | eturn travel home. However you        |              | Click next to  | proceed to next section.   |       |
| arrived is going to be           | the same way that you will return. If |              |                |                            |       |
| you have specific time           | s that you must travel home at he     |              |                |                            |       |
| you have specific time           | es that you must travel nome at, be   |              |                |                            |       |
| sure to explain it in th         | e Special instructions to Travel box. |              |                |                            |       |
|                                  |                                       |              |                |                            |       |
| If you wish to end you           | ur orders in place (stay in the area) |              |                |                            |       |
|                                  | · · · ·                               |              |                |                            |       |

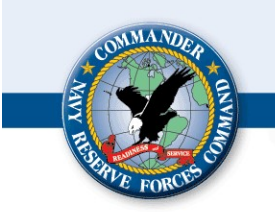

## STRATEGIC SEALIFT OFFICER (SSO) INDIVIDUAL READY RESERVE (IRR) NROWS: How to route your Orders

## Section 4: Tour (local orders skip directly here)

| Sailor has a Government Travel Charge                                              | Step 4 of 7: Tour and Pay Entitlements                                                                                                    | Section: 4. Tour | ~ |  |  |  |
|------------------------------------------------------------------------------------|----------------------------------------------------------------------------------------------------|------------------|---|--|--|--|
| Card: This should always say <u>NO.</u><br>If it says yes, you will need to remove | Help is available by clicking on the field labels.<br>Fields marked with a red asterisk (*) are required.<br>Sailor has a Government Travel Charge Card (GTCC): NO                     |                  |   |  |  |  |
| the GTCC from your NROWS profile. We                                               |                                                                                                    |                  |   |  |  |  |
| do not give Grees to our members.                                                  | **NOTE** Order types listed below CAN NOT be sent through DTS.<br>(Local Travel with No Travel Authorized, Corporate City Limits Travel, Non-Paid Orders, Confirmation Orders or PCS ) |                  |   |  |  |  |
|                                                                                    | For this request, travel authorizations will route to SATO                                                                                                    |                  |   |  |  |  |
| LUMP SUM LEAVE: If you are on orders for more                                      | * IF ELIGIBLE Would the member prefer to receive Lump Sum Leave for leave days<br>accrued for the order?                                                                               | Yes O No O       |   |  |  |  |
| than 30 days you will                                                              | Sailor's type of passport on file:                                                                                                    | No Passport      |   |  |  |  |
| accrua lazva If you wish to                                                        | Has dual lodging been authorized?                                                                                                    | NO               |   |  |  |  |
|                                                                                    | Has in and around mileage been authorized? NO                                                                                                    |                  |   |  |  |  |
| sell that leave back at the                                                        | Has mixed mode of travel been authorized? NO                                                                                                    |                  |   |  |  |  |
| end of your orders check                                                           | If excess baggage has been authorized, number of pieces allowed 0                                                                                                    |                  |   |  |  |  |
| Yes, if not check no. Any                                                          | Has the member been authorized to carry firearms?                                                                                                    | NO               |   |  |  |  |
| orders less than 30 Days                                                           | Will the member be performing duty in a combat zone?                                                                                                    | NO               |   |  |  |  |
| will not accrue any leave                                                          | Entitlements that are authorized for the Reservist for this period of duty                                                                                                    | None Selected    |   |  |  |  |
| therefore check no.                                                                | Previous Next Save Save & Close Save & Route                                                                                                    | Cancel Changes   |   |  |  |  |
|                                                                                    |                                                                                                    |                  |   |  |  |  |
|                                                                                    |                                                                                                    |                  |   |  |  |  |
|                                                                                    | Click next to proceed to next section.                                                                                                    |                  |   |  |  |  |

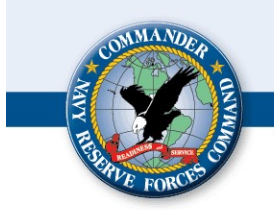

## **SECTION 5: Paragraphs**

| Step 5 of 7: Paragraph Selection | Section: 5. Paragraphs |
|----------------------------------|------------------------|
|----------------------------------|------------------------|

Help is available by clicking on the field labels. Fields marked with a red asterisk (\*) are required.

Miscellaneous Standard Paragraphs

Code

Paragraph Text No paragraphs selected

 

 Non-Standard Paragraphs

 Previous
 Next

 Save
 Save & Close

 Save
 Cancel Changes

 There is nothing for you to do on this page. Click next to proceed to next section.

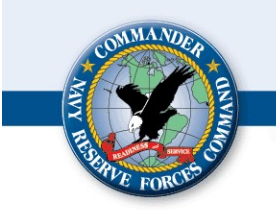

## **SECTION 6: Funding Information**

You can view how much your orders will pay you by clicking on View Order Cost and looking at the grand total in the first section.

Make sure that there is a funding source on your orders.

| Step 6 of 7: Funding I                            | Information Section: 6. Funding Information                                                    |  |  |  |  |  |
|---------------------------------------------------|------------------------------------------------------------------------------------------------|--|--|--|--|--|
| Help is available by cl<br>Fields marked with a r | icking on the field labels.<br>ed asterisk (*) are required.                                   |  |  |  |  |  |
| Fiscal Year: 2020                                 | View Order Cost                                                                                |  |  |  |  |  |
| Command: MERC                                     | HANT MARINE (MOBTNG) ADT-MOB (CMM)                                                             |  |  |  |  |  |
| Funding 20200<br>Source:                          | 30721MCMM - MERCHANT MARINE (MOBTNG) ADT-M ADT-MOB   MERCHANT MARINE PROGRAM OFFICE, CNRFC N14 |  |  |  |  |  |
| Appropriation Data                                |                                                                                                |  |  |  |  |  |
| Pay and Allowance                                 |                                                                                                |  |  |  |  |  |
| SDN:                                              | N0072R20MT00000                                                                                |  |  |  |  |  |
| LOA:                                              | AA 1701405.7210 117 00721 056521 2D T00000 2525M071520A 0000000000                             |  |  |  |  |  |
| Per Diem                                          |                                                                                                |  |  |  |  |  |
| SDN:                                              | N0072R20MT00000                                                                                |  |  |  |  |  |
| LOA:                                              | AC 1701405.7210 210 00721 056521 2D T00000 2525M074521E 0000000000                             |  |  |  |  |  |
| Travel                                            |                                                                                                |  |  |  |  |  |
| SDN:                                              |                                                                                                |  |  |  |  |  |
| LOA:                                              |                                                                                                |  |  |  |  |  |
| FICA                                              |                                                                                                |  |  |  |  |  |
| SDN:                                              | N0072R20MT00000                                                                                |  |  |  |  |  |
| LOA:                                              | AD 1701405.7210 122 00721 056521 2D T00000 2525M071521A 000000000                              |  |  |  |  |  |
| Previous                                          | t Save & Close Save & Route Cancel Changes                                                     |  |  |  |  |  |
|                                                   |                                                                                                |  |  |  |  |  |

Click Next to proceed to next section.

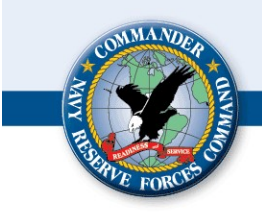

#### SECTION 7: Justification

| In the general comments                                                                     | Tracking #: 4979387/0<br>Order Type: ADT-MOB<br>Requirement #: 1118461<br>Travel System: NON DTS                                                                                                    | Name: BRVANT, H3<br>Rate/Rank: LT3G<br>Status: INITIAL      | LLARY E                     | Start Date: 2019/11/03<br>Report Date: 2019/11/03 00:0<br>End Date: 2019/11/15<br>Total Days: 13 | 0                          |
|---------------------------------------------------------------------------------------------|----------------------------------------------------------------------------------------------------|-------------------------------------------------------------|-----------------------------|--------------------------------------------------------------------------------------------------|----------------------------|
| type in anything that you think is important for OPS                                        | Step 7 of 7: Justification                                                                                                    |                                                             | Section: 7. Justific        | ition 👻                                                                                          |                            |
| to know in processing your                                                                  | Help is available by clicking on the fiel<br>Fields marked with a red asterisk (*) a                                                                                                    | d labels.<br>re repuired.                                   |                             |                                                                                                  |                            |
| orders. If you're going on<br>OCONUS orders, this is a<br>great place to type in your       | Requirement Owner Comments                                                                                                    | 20/TRAINING/PCI/MOCK REQUIREMENT                            |                             |                                                                                                  |                            |
| passport number and expiration date.                                                        | General Comments                                                                                                    |                                                             |                             |                                                                                                  |                            |
| If you don't have any<br>comments, copy the<br>requirement owner<br>comments from the first | Justification for HQ Waiver<br>(only for ADT exceeding the limit)                                                                                                    |                                                             |                             |                                                                                                  |                            |
| box and paste in all of the boxes.                                                          | NRA justification why Confirmation<br>Orders were submitted and person<br>(Name, Grade, Trile and Command)<br>subhorizing travel prior to an<br>approved NROWS Order (4000<br>characters or less)                                                                                                    |                                                             |                             |                                                                                                  |                            |
| Check all of the                                                                            | These read the Confirmation Ord<br>prior to the completion of an NROWS of the completion of an NROWS of the completion of an NROWS of the complete of the complete of the co | ler Justification and verified it contains a vali<br>inder. | d justification, name, grad | e, title, and command of authorized per                                                          | son who approved duty/trav |
| sure that you've<br>done what you                                                           | • [] 1 acknowledge and understand m<br>270)                                                                                                    | vy Page 2 MUST BE updated within 365 days                   | prior to the orders start d | ite for any annual training/active duty t                                                        | raining. (MILFERSMAN 1070  |
| are checking off.                                                                           | T ecknowledge and understand I have completed my annual ATFP Training/Certification prior to the orders start date for any annual training/active duty training.                                                                                                    |                                                             |                             |                                                                                                  |                            |
|                                                                                             | Previous Save Sav                                                                                                    | e & Cose Save & Route Cance                                 | il Changes                  |                                                                                                  |                            |
|                                                                                             | Make sure that you click "SAV                                                                                                    | E & ROUTE". Otherwise your ord                              | ers will not route          |                                                                                                  |                            |
|                                                                                             | to the program office for proc                                                                                                    | essing and will instead be saved in                         | n your inbox.               |                                                                                                  |                            |

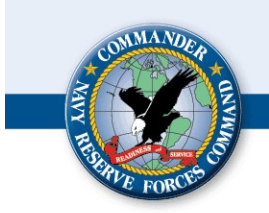

\*\*\*If you clicked Save and Route, then you will see the below page. If you don't see this page you will need to open your inbox under the Sailor Menu\*\*\*

\*\*\*If you clicked Save and Route, then you will see the below page. If you don't see this page you will need to open your inbox under the Sailor Menu\*\*\*

|                                                                                                    |                                                                                                    | A                                           |                             |                                        |
|----------------------------------------------------------------------------------------------------|----------------------------------------------------------------------------------------------------|---------------------------------------------|-----------------------------|----------------------------------------|
|                                                                                                    |                                                                                                    | Order Informati                             | on                          |                                        |
| Tracking Number<br>Status<br>Full Name<br>SSN<br>Start Date<br>End Date<br>Total Days<br>Persurgent Number                                                                                   | 4979387/0<br>INITIAL<br>2019/11/03<br>2019/11/15<br>13<br>1118461                                                                                            |                                             |                             |                                        |
|                                                                                                    |                                                                                                    |                                             |                             |                                        |
|                                                                                                    | No differences between on                                                                                                    | ler and requirem                            | ent at this time            | 105                                    |
| Your application wil<br>1. Your Unit Approver<br>2. Your Reserve Cente                                                                                                    | always route to:<br>[UIC: 2525M]<br>r Orders Specialist                                                                                                    |                                             |                             |                                        |
| Depending on the a<br>1. Hard Holds stage<br>2. Security clearance<br>3. Travel Authorization<br>4. Fund Approval                                                                            | application, it may also route t<br>and Schools authorization (sin<br>is                                                                                     | o:<br>nultaneously)                         |                             |                                        |
| You can track the p<br>1. Logging into NROW<br>2. Selecting the SAIL<br>3. Selecting the My II<br>4. Selecting either Ap<br>View Inbox<br>5. Cilcking on the spec<br>6. Selecting the approx | rogress of your request by:<br>S<br>OR menu item<br>hox menu item<br>plications In Process (for m<br>cific tracking number<br>priate orders tracking section | equests still in rout<br>you wish to look a | ng) or <b>Approved Orde</b> | rs (for official orders) and then clic |
|                                                                                                    | Return to Appli                                                                                                    | cation Rou                                  | e Application Forward       |                                        |
|                                                                                                    |                                                                                                    | /                                           |                             |                                        |
|                                                                                                    | Click "Route                                                                                                    | Application Forwa                           | rd" and it                  |                                        |
|                                                                                                    | will send the                                                                                                    | orders to the Prog                          | gram Office                 |                                        |

for further routing and processing.